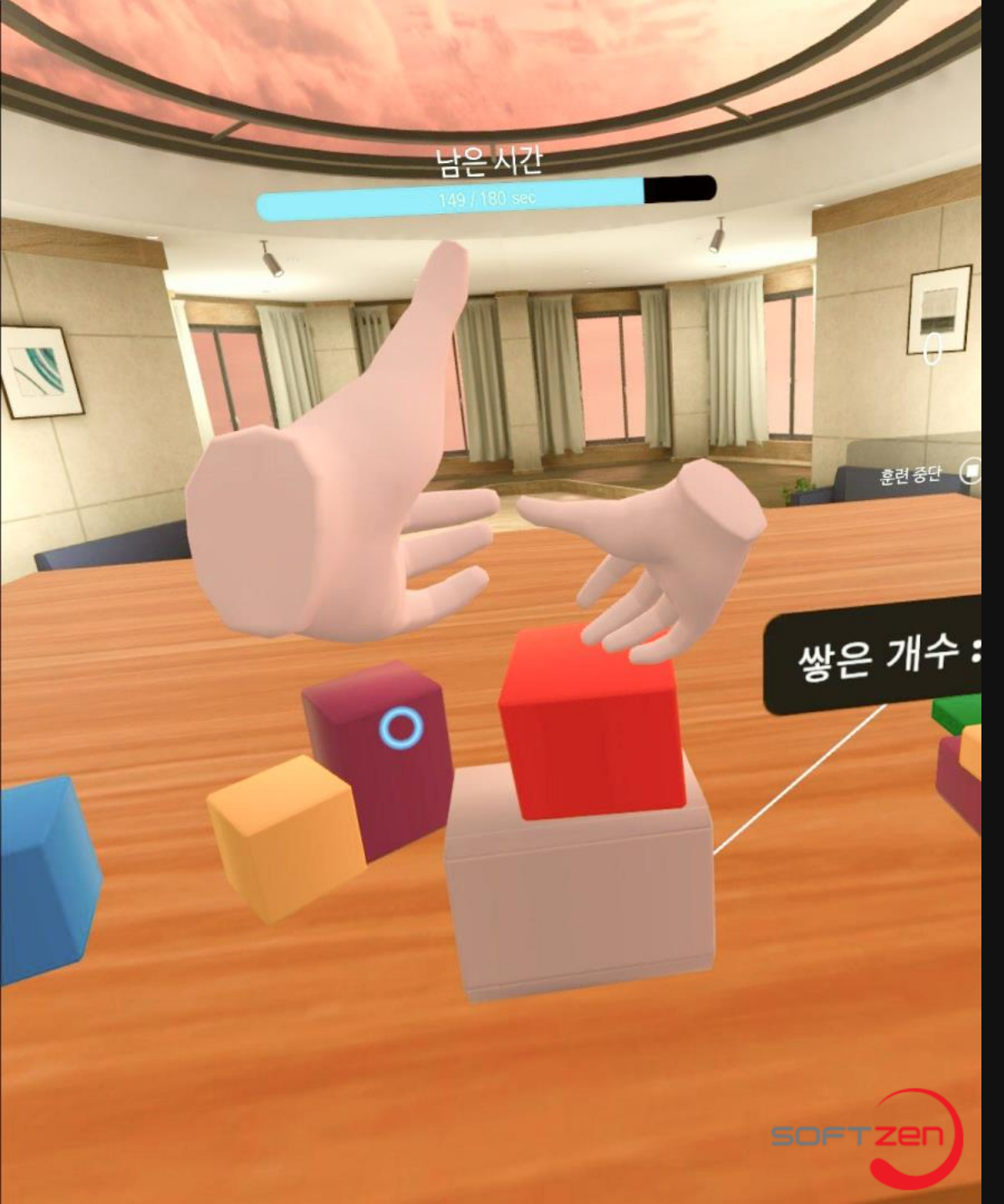

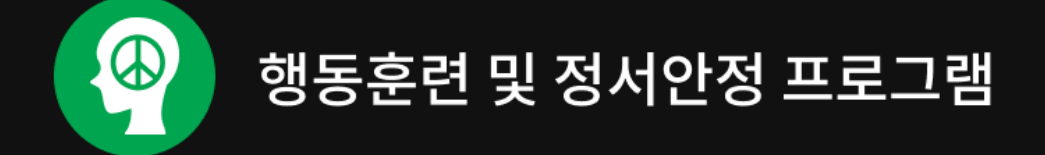

# 버추얼 테라피

# 심리안정 프로그램 활용 매뉴얼

주식회사 소프트젠

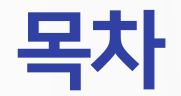

#### 01 메뉴

| 1. | 프로그램 시작 |
|----|---------|
| 2. | 소개      |
| 3. | 구성      |
| 4. | 메인 메뉴   |
| 5. | 설정      |
| 6. | 일시정지    |

#### 03 콘텐츠 진행

| Ι. | 오근퓩 운닌    |
|----|-----------|
| 2. | 시선집중 훈련   |
| 3. | 기억력 훈련    |
| 4. | 집중력 훈련    |
| 5. | 종합 게임     |
| 6. | 힐링 3종 콘텐츠 |

시기이 수려

1

#### 02 콘텐츠 구성

콘텐츠 진행 과정
 훈련 결과

#### 이4 홈페이지 및 라이센스정책

- 1. SOLVE (Softzen OnLine Virtual Education) 홈페이지
- 2. VR EDU제품 라이센스정책

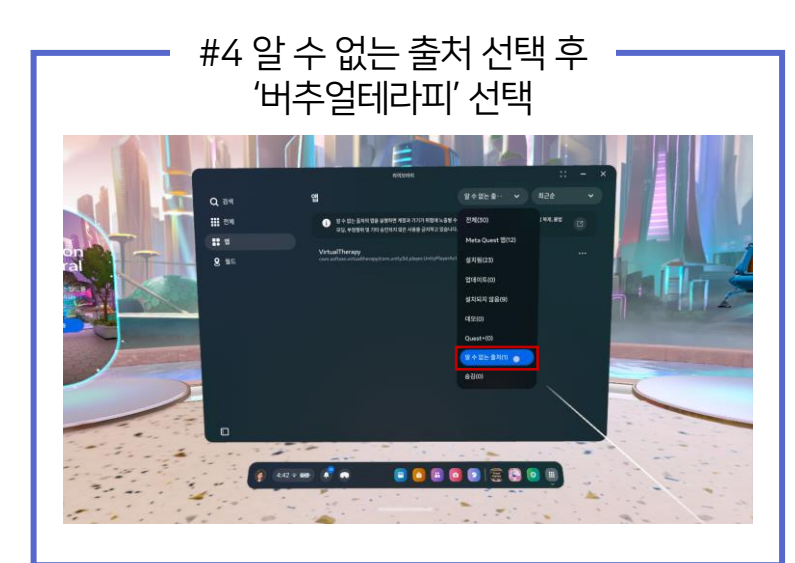

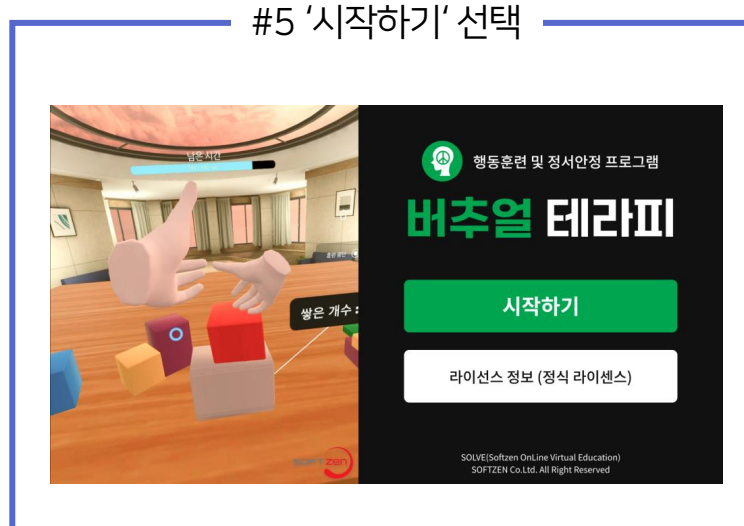

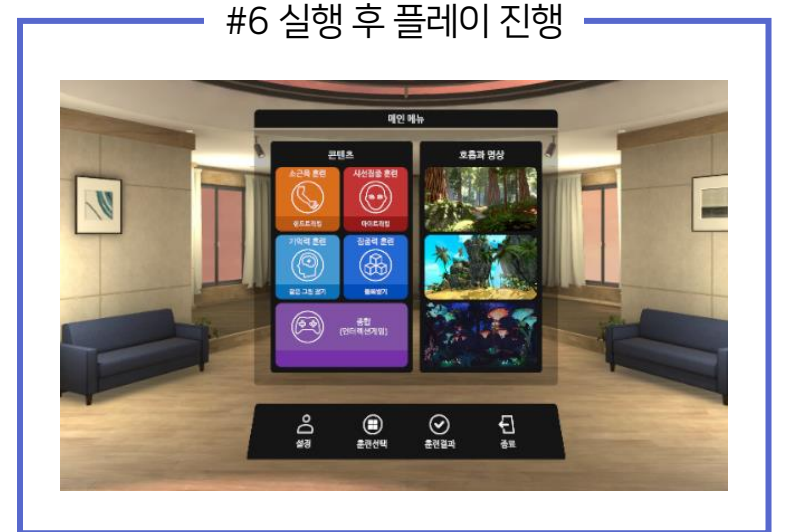

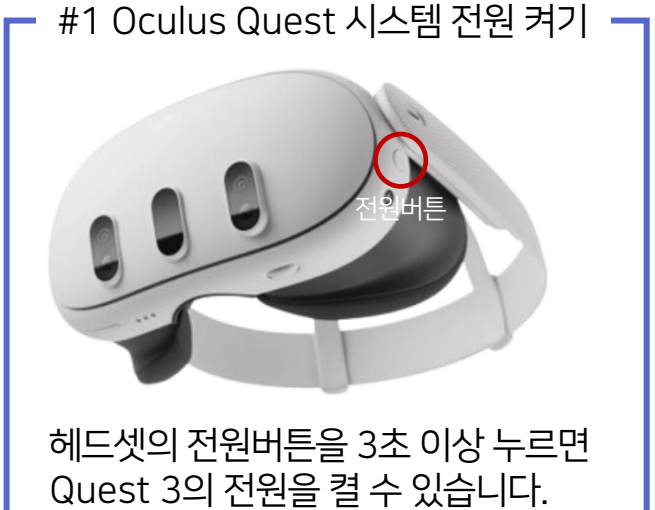

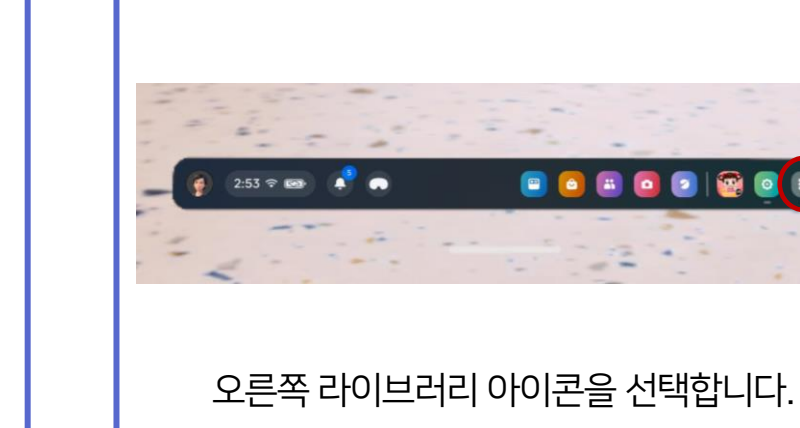

#2 라이브러리 선택

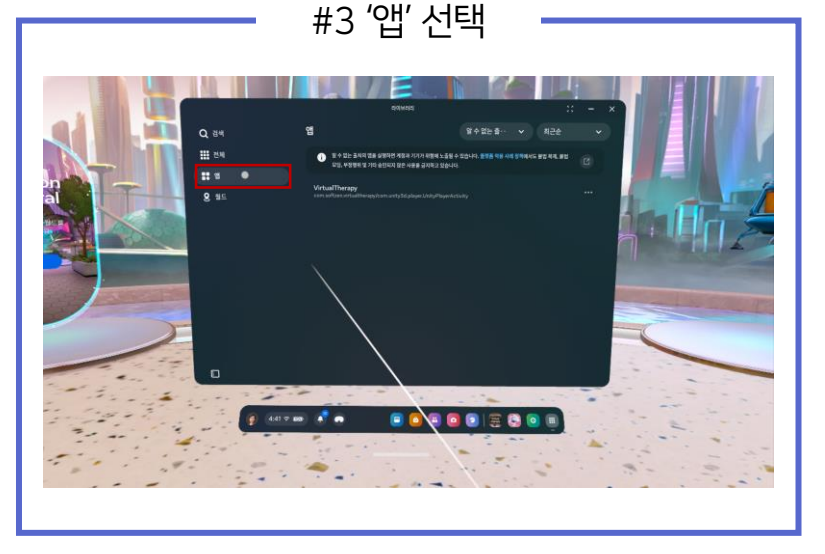

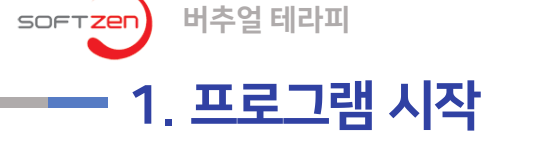

01. 메뉴

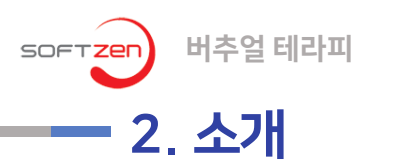

01. 메뉴

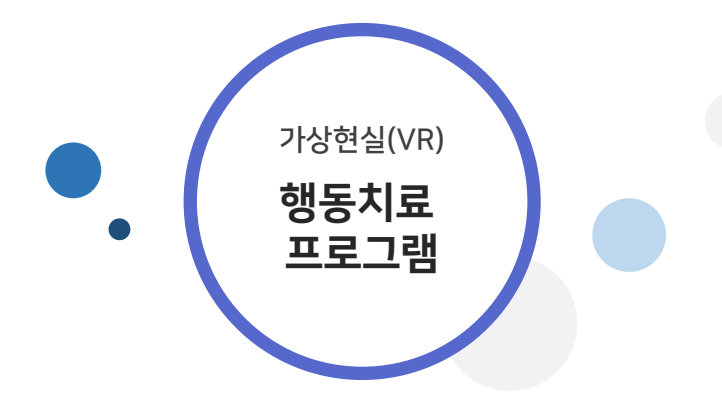

- 틱증세 완화를 위한 행동치료와 심리안 정 힐링 VR 콘텐츠
- 핸드트레킹, 아이트레킹등을 이용한 다
  양한 훈련 컨텐츠를 통해 행동치료훈련
  을 진행할 수 있습니다.

- 호흡과 명상 심리안정 프로그램
- 나레이션에 따라 호흡 훈련을 진행하고 숲, 바다 등 심리적 안정을 느낄 수 있는 가상의 공간을 통한 심리 치유 훈련 VR 콘텐츠를 제공합니다.

- 현실감 넘치는 다양한 훈련 컨텐츠
- 핸드트레킹, 아이트레킹등을 이용한 다 양한 훈련 컨텐츠와 바닷속에서 해양 쓰레기를 치우며 집중력, 지각, 인지능 력과 관련된 임무를 수행하는 게임 등 VR 기반의 현실감 넘치는 다양한 프로 그램을 제공합니다.

![](_page_4_Picture_0.jpeg)

#### <sup>°</sup> '안녕자두야VR'는 생활, 교통, 폭력, 재난 등 다양한 안전 주제에 대한 교육과 평가를 제공하고 있습니다.

![](_page_4_Figure_3.jpeg)

![](_page_5_Picture_0.jpeg)

• 프로그램 실행 후 VR 기계를 착용하면 메인 메뉴 화면이 나타납니다

![](_page_5_Figure_2.jpeg)

![](_page_5_Picture_3.jpeg)

**호흡과 명상** 휴식을 취하며 명상할 수 있

휴식을 취하며 명상할 수 있는 힐링 VR 콘텐츠 3종

![](_page_5_Picture_6.jpeg)

![](_page_6_Picture_0.jpeg)

01. 메뉴

• 메인메뉴 – 설정에서 일시정지 메뉴를 on/off 할 수 있습니다.

![](_page_6_Picture_3.jpeg)

![](_page_7_Picture_0.jpeg)

• B를 눌러 일시정지 창을 활성화 시킬 수 있습니다.

![](_page_7_Picture_2.jpeg)

![](_page_8_Picture_0.jpeg)

02. 콘텐츠 구성

283 2

![](_page_8_Figure_2.jpeg)

![](_page_8_Picture_3.jpeg)

대인 해뉴

![](_page_8_Picture_4.jpeg)

3

![](_page_9_Picture_0.jpeg)

| ~~~~~~~~~~~~~~~~~~~~~~~~~~~~~~~~~~~~~~ |                |          |            |  |  |
|----------------------------------------|----------------|----------|------------|--|--|
| 측정 시작 • 11:27:5                        | 진행 시간 • 7분 35초 |          |            |  |  |
| 훈련 항목                                  | 시작시간           | 종료시간     | 훈련 결과      |  |  |
| [소근육 훈련] 핸드트레킹                         | 10:19:52       | 10:22:29 | 게임 점수 (23) |  |  |
| [기억력훈련] 같은 그림 찾기                       | 10:37:54       | 10:41:05 | 게임 점수 (17) |  |  |
|                                        |                |          |            |  |  |
|                                        |                |          |            |  |  |
|                                        |                |          |            |  |  |

ㅎ려 겨고

**훈련 결과** 훈련한 결과 데이터가 누적

.....

![](_page_9_Picture_4.jpeg)

![](_page_10_Picture_0.jpeg)

1. 발 밑 에서 여러가지 색 풍선이 나타나 떠오름
 2. 하늘로 올라가는 풍선을 손으로 터트려 점수를 획득 하는 게임
 3.손 (컨트롤러) 에 풍선이 닿으면 터짐

#### <sup>°</sup> 손과 팔을 이용하는 몰입형 진행

![](_page_10_Picture_3.jpeg)

훈련 보상 게임 시작

![](_page_10_Picture_5.jpeg)

![](_page_10_Picture_6.jpeg)

Right

핸드트래킹(hand Tracking)진행

오큘러스퀘스트를 착용하여 컨트롤러로 풍선을 터트리면서 진행 한다. (양손의 움직임으로 플레이 진행)

Left

풍선을 터트려 점수 획득

![](_page_10_Picture_10.jpeg)

![](_page_10_Picture_11.jpeg)

03. 콘텐츠 진행

11

![](_page_11_Picture_0.jpeg)

![](_page_11_Picture_1.jpeg)

오큘러스퀘스트를 착용하여 컨트롤러 없이 머리의 움직임으로만 플레이하여 나비에 초점을 맞춘다.

헤드트래킹(hand Tracking)진행

![](_page_11_Picture_4.jpeg)

![](_page_11_Picture_5.jpeg)

1. My Room 내에서 나비가 등장

Hy Apple

#### ° 아이트래킹

Pater

![](_page_11_Picture_8.jpeg)

![](_page_11_Picture_9.jpeg)

![](_page_11_Picture_11.jpeg)

![](_page_11_Picture_12.jpeg)

![](_page_11_Picture_13.jpeg)

![](_page_11_Picture_14.jpeg)

![](_page_11_Picture_15.jpeg)

![](_page_12_Picture_0.jpeg)

03. 콘텐츠 진행

## 기억력 훈련 시작

![](_page_12_Picture_3.jpeg)

# 같은 그림을 맞춰 점수 획득

Left

![](_page_12_Picture_5.jpeg)

![](_page_12_Picture_6.jpeg)

#### ° 기억력 집중 게임(같은 그림 찾기)

- 1. 8종의 과일 카드로 구성
- 2. 총 4x4 = 16개의 카드 이미지를 보여준 후, 일정 시간 이후 뒤집힌 카드로 전환 3. 일정시간 동안 동일한 과일 카드를 맞추어 점수를 획득하는 게임.

![](_page_12_Picture_10.jpeg)

![](_page_12_Picture_11.jpeg)

Right

핸드트래킹(hand Tracking)진행

오큘러스퀘스트를 착용하여 컨트롤러로 풍선을 터트리면서 진행 한다. (양손의 움직임으로 플레이 진행)

![](_page_13_Picture_0.jpeg)

![](_page_13_Figure_1.jpeg)

Right

상호작용버튼

컨트롤러의 트리거를 이용해 블록을 쌓는다 블록을 쌓은 최고 개수가 점수로 기록되며, 블록을 쌓고 3초가지나야 점수로 측정이 된다

2. 주변에 있는 블록들은 콘트롤러의 트리거 스위치를 눌러 쥐거나 놓을 수 있도록 제어. 3. 블록을 쥐어, 살구색 블록 위에 쌓아 올려 점수를 획득하는 게임.

1. 책상에는 다양한 블록들이 놓여있음.

![](_page_13_Picture_7.jpeg)

![](_page_13_Picture_8.jpeg)

![](_page_13_Picture_9.jpeg)

![](_page_13_Picture_10.jpeg)

![](_page_13_Picture_11.jpeg)

Left

![](_page_13_Picture_12.jpeg)

결과 확인

![](_page_14_Picture_0.jpeg)

가상공간 '산호초 섬'에서 떠다니는 해양쓰레기를 치워 해양환경을 보호 하는 게임.

컨트롤러를 사용해 총알을 발사하여 쓰레기를 맞추면 점수를 획득함.

![](_page_14_Figure_1.jpeg)

Right

° 해양 인터렉션 콘텐츠(종합 게임)

![](_page_14_Picture_3.jpeg)

종합 게임 시작

![](_page_14_Picture_5.jpeg)

![](_page_14_Picture_6.jpeg)

Left

![](_page_14_Picture_7.jpeg)

쓰레기를 조준하여 발사

깨끗해진 바다

- 고요한 숲에서의 호흡과 명상훈련이 끝났습니다.
- 호흡하는 동안에는 자신이 내쉬는 호흡에 주의를 기울이면서 지금 이 순간에 집중하도록 합니다.
- 이제, 남은 시간 동안에는 지금까지 배운 대로 스스로 명상 호흡을 훈련해 보세요.

- 지금, 숨을 들여 마시고, 이제, 내보내세요. (3회 반복)
- 이제 몸안에 숨을 내보낸다고 상상하고 숨을 내쉬세요.
- 지금 몸안에 숨이 들어간다고 상상하고 숨을 들여 마시고,
- 지금부터, 들숨과 날숨을 훈련을 통한 호흡 명상 훈련을 진행하겠습니다.
- 명상이 잘 이루어지면, 들숨과 날숨 주기에 맞추어 심박수가 낮게 안정화 됩니다.
- 이제, 긴장을 풀고 편안하게 호흡훈련을 시작합니다. 손과 팔, 그리고 온몸의 긴장을 풀고 편안한 자세로 앉으세요
- 지금부터 호흡훈련과 명상훈련을 시작하겠습니다.
- <나레이션>
- 호흡과 명상 훈련을 안내 나레이션을 통해 훈련 진행

#### ° 힐링 콘텐츠

![](_page_15_Picture_17.jpeg)

![](_page_15_Picture_18.jpeg)

![](_page_15_Picture_19.jpeg)

![](_page_15_Picture_20.jpeg)

![](_page_15_Picture_21.jpeg)

![](_page_15_Picture_22.jpeg)

![](_page_15_Picture_23.jpeg)

![](_page_16_Picture_0.jpeg)

### 1. SOLVE (Softzen OnLine Virtual Education) 홈페이지

버추얼 테라피

#### 04. 홈페이지 및 라이센스정책

- 홈페이지에서 향후 업데이트 버전과 VR EDU 제품의 체험판을 다운로드받으실 수 있습니다. •
- 제품 업데이트 및 신제품에 관한 소식을 확인하실 수 있고, 제품에 대한 여러가지 교육 자료와 매뉴얼을 다운로드 받으실 수 있 ٠ 습니다.

![](_page_16_Picture_5.jpeg)

#### SOLVE란?

![](_page_17_Picture_0.jpeg)

#### 04. 홈페이지 및 라이센스정책

- SOLVE VR EDU 체험판 제품군은 홈페이지에서 다운로드 받아 무료로 사용하실 수 있습니다.
- 체험판 제품은 7일간 사용(무료체험)이 가능하며, 이후에는 정식 라이선스를 구매하여 인증을 받아야 사용이 가능합니다.
- SOLVE VE EDU 제품은 소프트젠의 허가없이, 라이선스 복제, 제품 복제, 제품 배포등을 하실 수 없습니다.

![](_page_17_Picture_5.jpeg)

SOLVE는 가상현실 교육시스템을 온라인 교육과 접목하여 효과적인 몰입형 교육을 진행할 수 있습니다. 특히, 발달장에 학생의 의사소통과 사회적응 훈련을 위한 교육 콘텐츠를 제공 함으로써, 발달장에 학생의 일상생활과 독립생활 능력을 향 상 시킬 수 있습니다.

## FAQ I Q. 라이선스 입력 방법

#### #1 라이선스 정보 클릭

![](_page_18_Picture_2.jpeg)

#### #2 라이선스 키 입력 후 확인

![](_page_18_Picture_4.jpeg)

## CONACT

안녕 자두야(Hello Jadoo) VR 체험형 안전교육 프로그램 활용 매뉴얼

SOFTZER

![](_page_19_Picture_2.jpeg)

#### **담당자** 권예진

E-MAIL softzen@softzen.co.kr kwonye06@softzen.co.kr